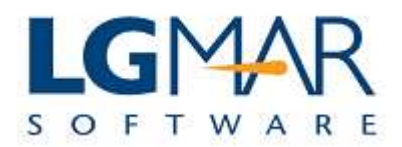

## How to put alarm notification on messages.

Alarm notification can be used for messages the recipient has an immediate interest on.

### **STEP 1**

| Windows Telix WT3 /    | LgMAR ROC                                                         | CK SYSTEM                                                                                                    |                  |                      |          |      | and the second second | Contraction of the | 100   |                |
|------------------------|-------------------------------------------------------------------|----------------------------------------------------------------------------------------------------|------------------|----------------------|----------|------|-----------------------|--------------------|-------|----------------|
| File Edit View Message | Catalog Too                                                       | Is Window Lielp                                                                                                    | 🔁 1. Clic        | k on Tools           |          |      |                       |                    |       |                |
|                        |                                                                   | Administration +                                                                                                    | l t              | outton               | J        |      |                       |                    |       |                |
|                        |                                                                   | Info 🔸                                                                                                    |                  |                      |          |      |                       |                    |       |                |
| Actions                | All:18 Ac                                                         | Options +                                                                                                    |                  |                      |          |      |                       |                    |       | Company Filing |
| New Message            | Catalog:                                                          | Autosave                                                                                                    |                  |                      |          |      | ۵                     | V 🛸 🗉              |       | 🖻 🛅 company    |
|                        |                                                                   | Edit High Preference List                                                                                                    |                  | Destination          | Address  | T    | Vessel                | Project            |       | CREW           |
| Classify               | H N                                                               | Edit Low Preference List                                                                                                    | /2009 05:44      | 1                    | PLAISIO  |      |                       |                    | -     |                |
| Copy                   | H                                                                 | Circular List Managment                                                                                                    | L/2009 15:52     | ^F1-alison hal       | UNKNOWN  |      |                       |                    | 5     |                |
|                        | H V                                                               | Alarm Management                                                                                                    | /2009 15:54      | ^E5-asg@eurolt       | EUROCH   |      |                       |                    | S     |                |
| Edit                   | H                                                                 | Archive                                                                                                    | /2009 16:02      |                      | FAIRPLAY |      |                       |                    |       |                |
| Reply                  | н                                                                 | IIM 00036-00 06/03                                                                                                    | 1/2 09 15:29     |                      | EVDEMONT |      |                       |                    |       |                |
|                        | ×                                                                 | IOM 00040-00 07/01                                                                                                    | 1/20 09:08       | ^E1-mail@tidel       | TIDELINE | W    |                       | WISHES             | S     |                |
| Reply to all           | l V                                                               | IOM 00042-00 07/01                                                                                                    | 1/2009 9:39      | ^E1-mbhellas@g       | MAN      | W    |                       | WISHES             | S     |                |
| Forward                | 1                                                                 | IOM 00043-00 07/01                                                                                                    | 1/2009 09 32     | ^E1-ops@oceanf       | OCEANFLE | W    |                       | WISHES             | S -   |                |
|                        | •                                                                 |                                                                                                    |                  | <u> </u>             |          |      |                       |                    | •     |                |
| Personal Filing        | [1 / 436] Viewe                                                   | er: 090000A00 - IIM 01/01/0                                                                                                    | 9 05:44 D:H A:PL | ALSIO T: V: P: U: ++ | 0: ++    |      | 🔽 Load                | Images 🚔           | ♥ 🗖   |                |
| hs hs                  | From: "                                                           | news@plaisio.gr" <news@< td=""><td>@plaisio.gr&gt; (</td><td>2 Select A</td><td>larm</td><td></td><td>Atta</td><td>chments:</td><td></td><td></td></news@<> | @plaisio.gr> (   | 2 Select A           | larm     |      | Atta                  | chments:           |       |                |
| Shared Folder          | To: <                                                             | lgmar@hol.gr>                                                                                                    | 1.1              | Managem              | ent      |      |                       |                    |       |                |
|                        | Date: T                                                           | Thu, 1 Jan 2009 05:11:13                                                                                                    | +0200            | Intunugen            |          |      |                       |                    |       |                |
|                        | Subject: K                                                        | (αλή Χρονιά και Ευτυχισμ                                                                                                    | ÉVO TO 2009      |                      |          |      |                       |                    |       |                |
|                        |                                                                   |                                                                                                    |                  |                      |          | -    |                       |                    |       |                |
|                        |                                                                   | -                                                                                                    |                  |                      |          |      |                       | -                  |       |                |
| < <u> </u>             |                                                                   |                                                                                                    | CTV              |                      | (C) !)   |      |                       |                    | N.    |                |
| Classic Classify       |                                                                   | - I I V. V                                                                                                    | • [              | • •                  | - Cal    | A    | * *                   |                    |       |                |
| Keywords               |                                                                   |                                                                                                    |                  |                      |          |      | ****                  | 1_4                | -     |                |
| Querywords             |                                                                   |                                                                                                    |                  |                      | P        |      | *                     |                    | -     |                |
| Polders                |                                                                   | Ίσως να μην μποο                                                                                                    | ούμε να αλλ      | άξουμε τον           | κόσμο    |      |                       | 2                  |       |                |
| I II                   | Διλά άλοι μαζί μπορούμε να ανακαλύψουμε ξανά άλες ομτές τις αξίες |                                                                                                    |                  |                      |          |      |                       |                    |       |                |
|                        | 1                                                                 | . ever had husbooke as                                                                                                    | a a vanano you   | - he data over       |          | 4.01 |                       | -                  | +     | * m +          |
|                        |                                                                   |                                                                                                    |                  |                      |          |      |                       |                    |       | ,I             |
| - 🚱 🥔 🖉 🛛              | 🧕 🛃 2 nett                                                        | erm.exe 👻 R wRas                                                                                                    | 1                | 🛛 🍯 QuickGuide       | Si,      | 📀 V  | Vindows Telix WT3     | EI                 | l < 📕 | 😋 🖪 🕪 12:01 μμ |

## Explanation:

| 1. | Click on Tools button.  |
|----|-------------------------|
| 2. | Select Alarm Management |

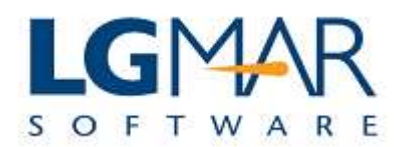

# **STEP 2**

| Windows Telix WT3 /    | LgMAR ROCK SYSTEM                                                                 |                                               |
|------------------------|-----------------------------------------------------------------------------------|-----------------------------------------------|
| File Edit View Message | Catalog Tools Window Help 1. Click on A box                                       |                                               |
|                        | to evoke alarm                                                                    |                                               |
|                        |                                                                                   | 2. Type the text                              |
| Actions                | All:!B Address Book ×                                                             | contained in the Company Filing               |
| New Message            | Catalon: 1 / 436                                                                  | message                                       |
|                        | Via Merrageld Data Destination Address                                            | CREW                                          |
| 🍫 Classify             | H IIM 0000A-                                                                      | Phoject OPS                                   |
|                        | H V IIM 00018-1 Alary Managment                                                   |                                               |
|                        | H IOM 00019-1 A F On Message Events                                               | S VANOU.                                      |
| Edit                   | H IIM 0001B-0 On Any Incoming Message                                             |                                               |
| Reply                  | H V IIM 0002B-1 On Incoming Text                                                  |                                               |
|                        | IOM 00040-<br>IOM 00041                                                           | WISHES S                                      |
| Reply to all           | IOM 00041-4 On Any Message in High Preference List                                | WISHES S                                      |
| Forward                | IOM 00043-1 On Outgoing Sent O Own @ All Error @                                  | ● Own ○ All □ IM WISHES S -                   |
|                        | A F On Addressee Events                                                           | · · · · ·                                     |
| Personal Filing        | [1 / 436] Viewer: 090000A00 - IIIN Addresse Inp                                   | Sent Images 🚔 💝 🗖                             |
| hs no hs               | From: "news@plaisio.gr                                                            | iments:                                       |
| Shared Folder          | To: <lgmar@hol.gr></lgmar@hol.gr>                                                 |                                               |
|                        | Date: Thu, 1 Jan 2009                                                             | 3 Type the                                    |
|                        | Subject: Καλή Χρονιά και Ε<br>When I am not in the office, enable Follow Me opera | ation addressee code and                      |
|                        | Send Me Email                                                                     | click on the Inn                              |
| <                      | Send Mc CMS                                                                       | and/or Sent box                               |
|                        |                                                                                   | and/or sent oox                               |
| Classic Classify       | Execute Script                                                                    |                                               |
| V Keywords             | 4. Click Ok to save                                                               | Ok Cancel                                     |
| V Folders              | alarm notification                                                                |                                               |
|                        | Ίσως να μην μπορούμε να αλλάξουμε τον κόσμο.                                      |                                               |
|                        | Αλλά όλοι μαζί μπορούμε να ανακαλύψουμε ξανά όλες αυτές τις                       | αξίες                                         |
|                        | · · · · · · · · · · · · · · · · · · ·                                             | + + +                                         |
| (                      |                                                                                   |                                               |
|                        | 🧕 📩 2 netterm.exe 🔻 🥂 wRas 🧯 QuickGuides 😪 Window                                 | vs Telix 🦉 QuickGuide-N ΕΝ 🤜 🥶 🚱 🕼 🕪 12:26 μμ |

## Explanation:

| 1. | Click on A box for any respective alarm you want to use.                                                                                                    |
|----|----------------------------------------------------------------------------------------------------|
| 2. | In Incoming text, type the text you expect to be found in the messages you are interested in.<br>For more than one texts, use in between the   character (pipe).                                                |
| 3. | In Addressee Events, type the addressee code the messages you expect will be stamped with.<br>Click on the Inp and/or Sent box for incoming and/or outgoing respective messages.<br>Upto 9 entries are allowed. |
| 4. | Click Ok to Save the alarm notification.                                                                                                    |